# Рутокен Lite в операционных системах macOS

- Общая информация
- Определение названия модели USB-токена
- Проверка работы Рутокен Lite в системе
- Изменение PIN-кода Рутокен Lite
- Решение проблем с Рутокен Lite в системе

### Общая информация

Устройства семейства Рутокен Lite используются для безопасного хранения и предъявления персональной информации: ключей шифрования, сертификатов, лицензий, удостоверений и других данных.

Для работы с USB-токеном подключите его к USB-порту компьютера.

Чтобы проверить корректность работы Рутокен Lite в операционных системах macOS необходимо выполнить действия, указанные в данной инструкции.

Если вы используете для устройства стандартный PIN-код (12345678), то рекомендуется его изменить на более сложный.

#### Определение названия модели USB-токена

Первым делом подключите USB-токен к компьютеру.

Для определения названия модели USB-токена:

1. Откройте программу Launchpad.

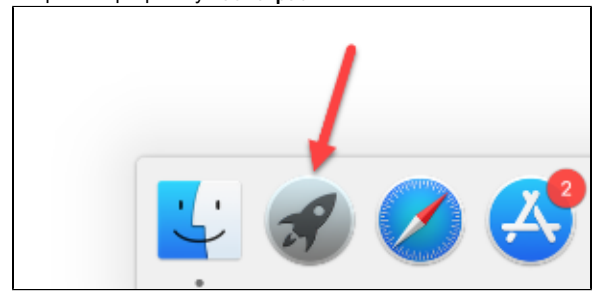

2. В строке поиска введите слово "информация" (information).

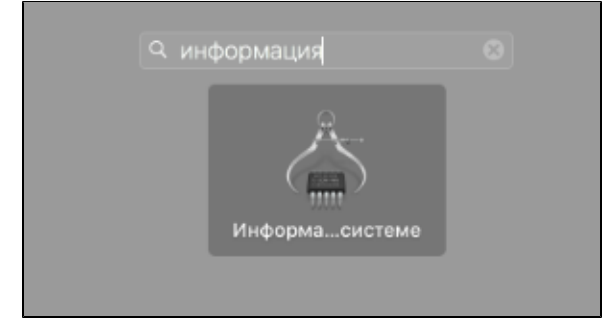

3. Откройте программу Информация о системе (System Information).

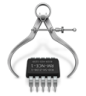

4. На боковой панели окна программы выберите пункт USB.

 Для USB-токена в окне программы отобразится название модели устройства и информация о нем:

| • • •                 | MacBo                                 | ok       |               |       |
|-----------------------|---------------------------------------|----------|---------------|-------|
| ▼ Аппаратные средства | Структура USB                         |          |               |       |
| ATA                   | ▼ Шина USB 3.0                        |          |               |       |
| Bluetooth             | Встроенная клавиатура Apple / Трекпад |          |               |       |
| Fibre Channel         | ▼ BRCM20702 Hub                       |          |               |       |
| FireWire              | Контроллер Bluetooth USB              |          |               |       |
| NVMExpress            | Rutoken lite                          |          |               |       |
| PGI                   |                                       |          |               |       |
| SAS                   |                                       |          |               |       |
| CDI CDI               |                                       |          |               |       |
| Thunderholt           | ID ppopyrte:                          | 0        | 8289          |       |
| USB                   | ID производителя:                     | 0)       | 05ac (Apple I | Inc.) |
| iBridge               | Версия:                               | 12       | 44            |       |
| Аппаратный RAID       | Скорость:                             | Д.       | о 12 Мбит/с   |       |
| Графика/Мониторы      | ID размещения:                        | 0        | (14330000 / 5 | 5     |
| Диагностика           | Допустимый ток (мА):                  | 50       | 00            |       |
| Запись дисков         | Потребляемый ток (мА):                |          |               |       |
| Звук                  | Встроенный:                           | Д;       | а             |       |
| Камера                |                                       |          |               |       |
| Kapты Ethernet        | Rutoken lite:                         |          |               |       |
| Память                | ID noonverte:                         | 0×0025   |               |       |
| Параллельный SCSI     | ID производителя:                     | 0x0a89   |               |       |
| Принтеры              | Версия:                               | 1.00     |               |       |
| устроиство чтения к   | Скорость:                             | До 12 M6 | ит/с          |       |
| хранилище             | ID размещения:                        | 0x141000 | 00/8          |       |
| - Электропитание<br>  | Допустимый ток (мА):                  | 500      |               |       |
| WWAN                  | Потребляемый ток (мА): 100            |          |               |       |
| Wi-Fi                 | изоыточный рабочий ток (МА):          | v        |               |       |
| Enguravana            |                                       |          |               |       |

## Проверка работы Рутокен Lite в системе

Для проверки работы Рутокен Lite:

1. Подключите устройство к компьютеру.

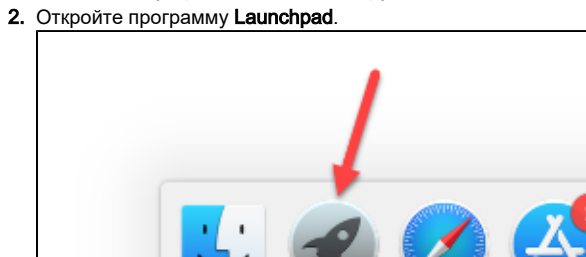

3. В строке поиска введите слово "терминал" (terminal).

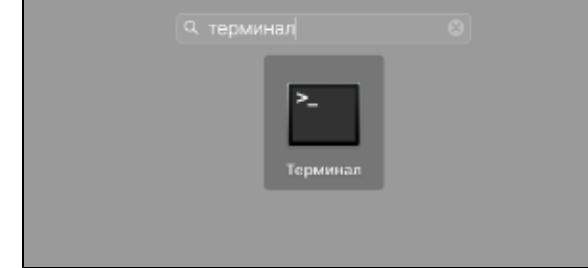

4. Откройте Терминал (Terminal).

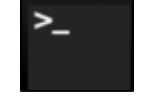

5. Введите команду:

pcsctest

- 6. Нажмите Enter и введите цифру "1".
- 7. Нажмите Enter и введите цифру "1".
- 8. Нажмите Enter.

9. Если отобразилось следующее сообщение:

| 🛑 🛑 🔹 🏦 a                                                 | admin — -bash — 80×44                          |
|-----------------------------------------------------------|------------------------------------------------|
| Last login: Mon Jul 9 11:57:14<br>MacBook- :~ admin\$ pcs | 4 on console<br>sctest                         |
|                                                           |                                                |
| MUSCLE PC/SC Lite Test Program                            |                                                |
| Testing SCardEstablishContext                             | : Command successful.                          |
| Testing SCardGetStatusChange                              |                                                |
| Please insert a working reader                            | : Command successful.                          |
| Testing SCardListReaders                                  | : Command successful.                          |
| Reader 01: Aktiv Rutoken lite                             |                                                |
| Enter the reader number                                   | : 1                                            |
| Waiting for card insertion                                |                                                |
|                                                           | : Command successful.                          |
| Testing SCardConnect                                      | : Command successful.                          |
| Testing SCardStatus                                       | : Command successful.                          |
| Current Reader Name                                       | : Aktiv Rutoken lite                           |
| Current Reader State                                      | : 0x54                                         |
| Current Reader Protocol                                   | : 0x1                                          |
| Current Reader ATR Size                                   | : 15 (0xf)                                     |
| Current Reader ATR Value                                  | : 3B 8B 01 52 75 74 6F 6B 65 6E 6C 69 74 65 C2 |
| Testing SCardDisconnect                                   | : Command successful.                          |
| Testing SCardReleaseContext                               | : Command successful.                          |
| Testing SCardEstablishContext                             | : Command successful.                          |
| Testing SCardGetStatusChange                              |                                                |
| Please insert a working reader                            | : Command successful.                          |
| Testing SCardListReaders                                  | : Command successful.                          |
| Reader 01: Aktiv Rutoken lite                             |                                                |
| Enter the reader number                                   | : 1                                            |
| Waiting for card insertion                                |                                                |
|                                                           | : Command successful.                          |
| Testing SCardConnect                                      | : Command successful.                          |
| Testing SCardStatus                                       | : Command successful.                          |
| Current Reader Name                                       | : Aktiv Rutoken lite                           |
| Current Reader State                                      | : 0x54                                         |
| Current Reader Protocol                                   | : 0x1                                          |
| Current Reader ATR Size                                   | : 15 (0xf)                                     |
| Current Reader ATR Value                                  | : 3B 8B 01 52 75 74 6F 6B 65 6E 6C 69 74 65 C2 |
| Testing SCardDisconnect                                   | : Command successful.                          |
| Testing SCardReleaseContext                               | : Command successful.                          |
| PC/SC Test Completed Successful                           | lly !                                          |
| MacBook- admin\$                                          |                                                |
|                                                           |                                                |
|                                                           |                                                |

Значит USB-токен работает.

10. Если отобразилось сообщение:

| 💿 🔵 🌒 🏦 adn                                                       | nin — pcsctest — 79×10 |
|-------------------------------------------------------------------|------------------------|
| Last login: Mon Jul 9 12:51:42<br>MacBook- common :~ admin\$ pcsc | on ttys001<br>stest    |
| MUSCLE PC/SC Lite Test Program                                    |                        |
| Testing SCardEstablishContext<br>Testing SCardGetStatusChange     | : Command successful.  |
| Please insert a working reader                                    | :                      |

Значит USB-токен не работает. Для решения данной проблемы перейдите в раздел Решен ие проблем с Рутокен Lite в системе.

### Изменение PIN-кода Рутокен Lite

Перед запуском процесса смены PIN-кода устройства:

- загрузите и установите пакет OpenSC;
- загрузите и установите библиотеку PKCS#11;
- определите путь до библиотеки librtpkcs11ecp.dylib.

Для того чтобы загрузить установочный пакет OpenSC перейдите по указанной ссылке и выберите необходимую версию:

#### https://github.com/OpenSC/OpenSC/wiki

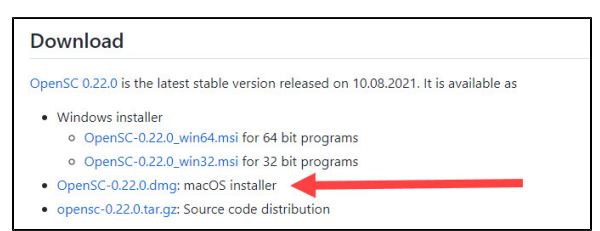

Для установки пакета OpenSC запустите программу установки пакета и следуйте инструкциям, отображающимся на экране.

Для того чтобы загрузить библиотеку PKCS#11 перейдите по указанной ссылке и выберите необходимую версию:

#### https://www.rutoken.ru/support/download/pkcs/

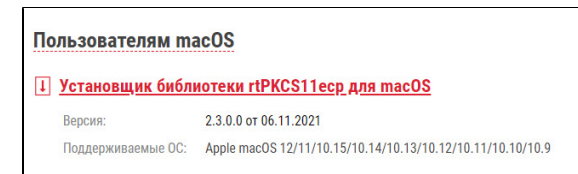

Для установки библиотеки PKCS#11 запустите программу установки библиотеки и следуйте инструкциям, отображающимся на экране.

Чтобы определить путь до библиотеки librtpkcs11ecp.dylib:

1. Откройте программу Launchpad.

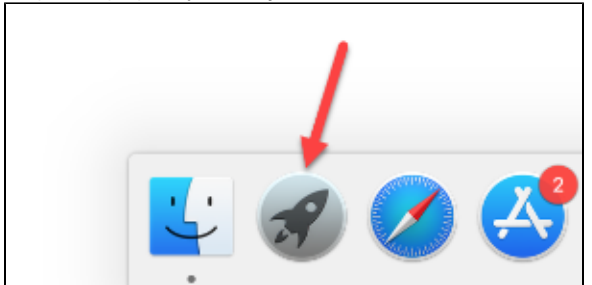

2. В строке поиска введите слово "терминал" (terminal).

| Q терминал |  |
|------------|--|
| >          |  |
|            |  |

3. <u>Откройте **Терминал (Terminal)**</u>.

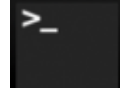

4. Введите команду:

sudo find /usr -name librtpkcs11ecp.dylib

5. Нажмите клавишу Enter. В результате в окне Терминала отобразится путь до библиотеки librtokcs11ecp dvlib

| moninerent interpress receptagine.           |                                 |  |  |  |  |  |  |  |
|----------------------------------------------|---------------------------------|--|--|--|--|--|--|--|
| android-cb449385bb8d1615:~ admin\$ sudo find | /usr -name librtpkcs11ecp.dylib |  |  |  |  |  |  |  |
| Password:                                    |                                 |  |  |  |  |  |  |  |
| /usr/local/lib/pkcs11/librtpkcs11ecp.dylib   |                                 |  |  |  |  |  |  |  |
| /usr/local/lib/librtpkcs11ecp.dvlib          |                                 |  |  |  |  |  |  |  |

#### Для изменения PIN-кода:

- 1. Подключите устройство к компьютеру.
- 2. Введите команду:

pkcsll-tool --module {A} --login --pin {B} --change-pin --new-pin {C}

- A путь до библиотеки librtpkcs11ecp.dylib.
- **В** текущий PIN-код устройства.
- **С** новый PIN-код устройства.
- В результате PIN-код будет изменен.

### Решение проблем с Рутокен Lite в системе

Для начала определите версию операционной системы, которую вы используете. Для этого:

1. Выберите в меню "Apple" пункт "Об этом Mac" (About This Mac).

2. На вкладке Обзор (Overview) отображается версия операционной системы.

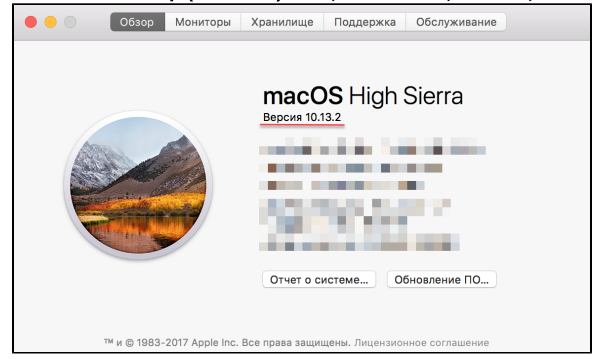

Если вы используете версию 10.7 и выше, то устройство семейства Рутокен Lite должно определяться системой автоматически. В таком случае проверьте корректно ли подключено устройство к компьютеру и снова повторите процедуру Проверка работы Рутокен Lite в системе.

Если вы используете версию ниже чем 10.7, то необходимо изменить конфигурационный файл и перезагрузить систему.

Будьте очень внимательны при работе с конфигурационным файлом Info.plist.

Для изменения конфигурационного файла:

1. Откройте программу Launchpad.

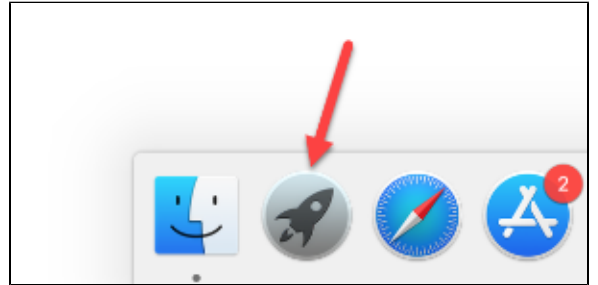

2. В строке поиска введите слово "терминал" (terminal).

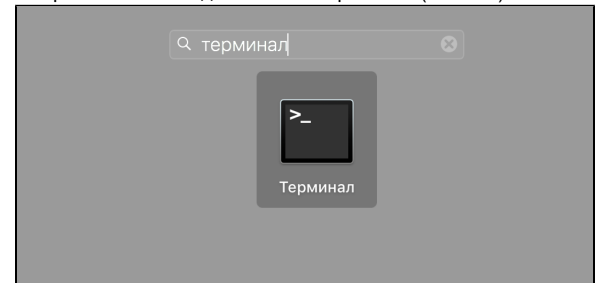

- 3. Откройте **Терминал (Terminal)**.
- 4. Откройте конфигурационный файл. Для этого введите команду:

sudo nano /usr/libexec/SmartCardServices/drivers/ifd-ccid.bundle

/Contents/Info.plist

- 5. В конфигурационный файл добавьте следующие строки:
  - a. в массив <key>ifdVendorID</key> строку <string>0x0A89</string>;
  - b. в массив <key>ifdProductID</key> строку <string>0x0025</string>.
  - с. в массив <key>ifdFriendlyName</key> строку <string>Aktiv Rutoken lite</string>.
- 6. Перезагрузите систему.

После этого снова проверьте работу устройства в системе, а именно повторите процедуру Проверк а работы Рутокен Lite в системе.